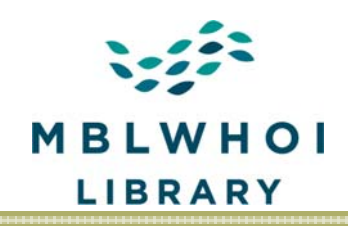

MBLWHOI LIBRARY Marine Biological Laboratory Woods Hole Oceanographic Institution

# DMPTool

Annotated version of a presentation given on January 15, 2015 in the Smith Conference Room Audrey Mickle, WHOI Data Librarian Jen Walton, Library Services Coordinator

www.mblwhoilibrary.org

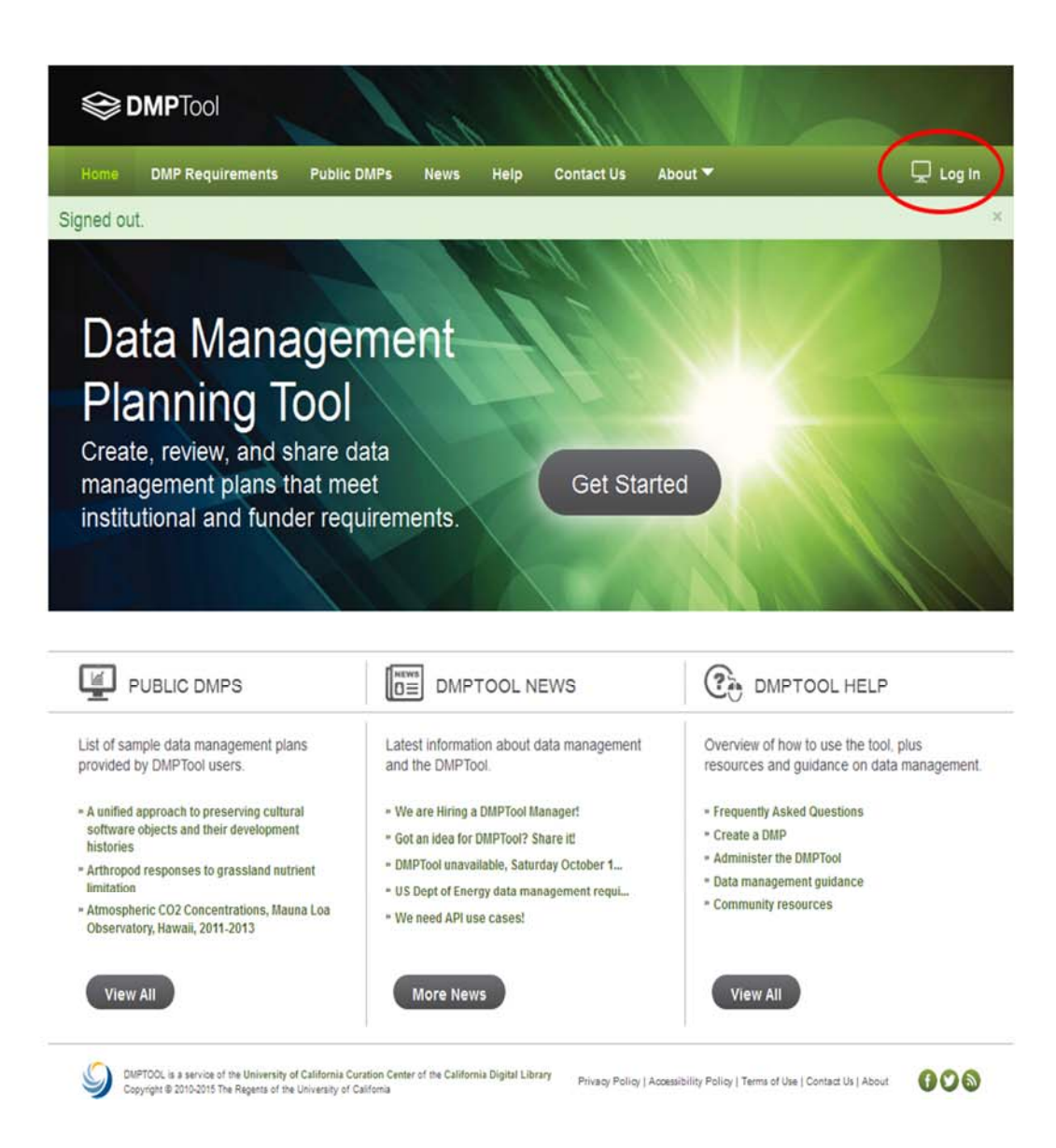

To create a Data Management Plan (DMP) in the DMP Tool, go to DMPTool.org and click on the Log In button on the top right of the screen.

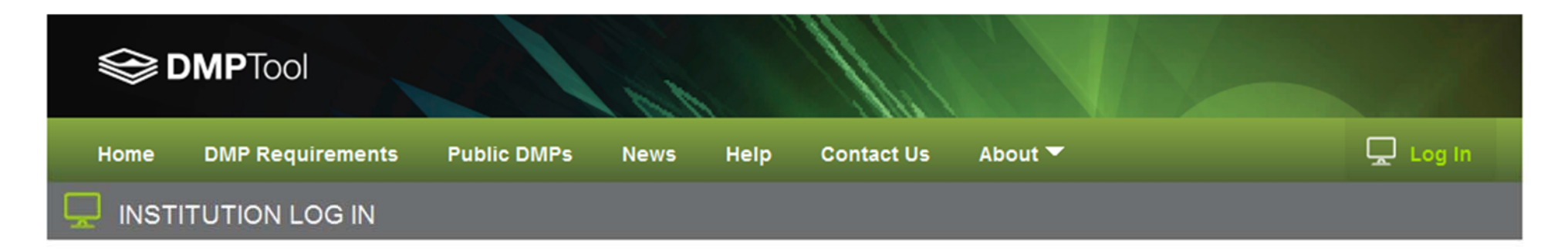

Log in through your institution

Select your institution below and you will be directed to your institutional log in page.

| 1  |               |               |     |  |
|----|---------------|---------------|-----|--|
| Ma | arine Biologi | ical Laborato | bry |  |
| A  |               |               |     |  |
|    |               |               |     |  |
|    | Next >>       |               |     |  |

If you do not see your institution in the list, please select "Not in List" and click Next.

Choose your institution from the drop down list and click Next.

| Biological Discovery in Woods Hole                                                                                                    | ory.                                                                        |
|----------------------------------------------------------------------------------------------------|-----------------------------------------------------------------------------|
| MBL Federated Single Sign-On                                                                                                    |                                                                             |
| Username: Username:                                                                                                    |                                                                             |
| Password: Password:                                                                                                    |                                                                             |
| Continue                                                                                                    |                                                                             |
| HELP<br>Signing in allows you to access multiple Marine Biological Labo<br>username and password only once. To end your session, simp | pratory web applications while entering your MBL<br>bly close your browser. |
| Questions? Contact the IT Help Desk by phone at 508-289-70                                                                            | 654, via email at helpdesk@mbl.edu                                          |
|                                                                                                    | Authentication powered by Shibboleth™                                       |

If you are an MBL employee, you will see this Log In screen. Use your MBL log in information.

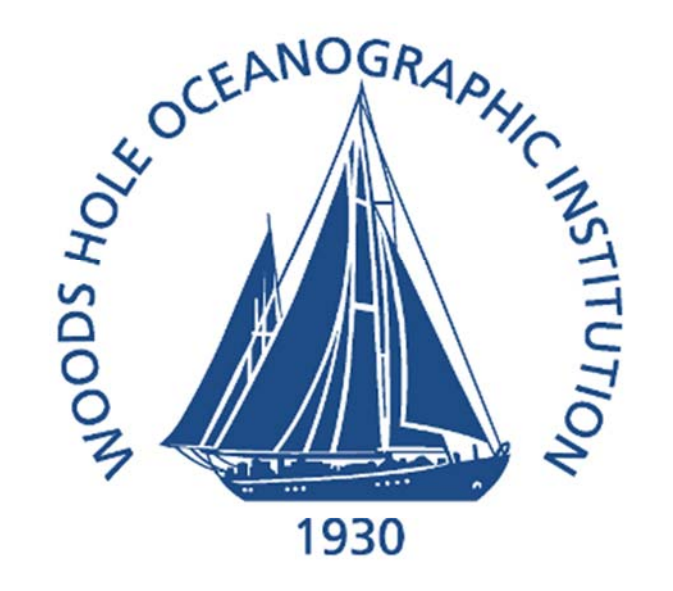

Log in to DMP Tool

Funder requirements

|                                                   | > Forgot your password?      |
|---------------------------------------------------|------------------------------|
|                                                   | > Need Help?                 |
|                                                   | > How to Customize this Skin |
| Login                                             |                              |
| UNIVERSITY OF CALIFORNIA                          |                              |
| Solution DMP Tool                                 |                              |
| Build Your Data Management Plan<br>Create, share, |                              |
| review, and publish Data Management               |                              |
| Plans conforming to Institution and               |                              |

If you are a WHOI employee, you will see this Log In screen. Use your WHOI log in information.

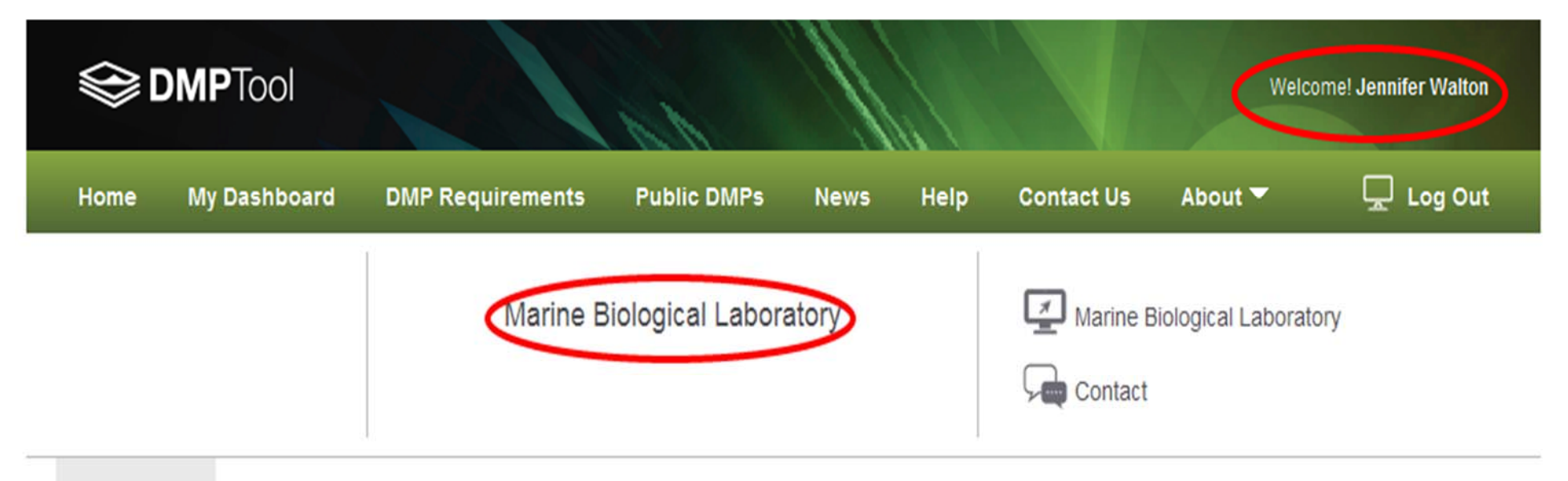

My Dashboard My DMPs Create New DMP Review DMPs DMP Templates Institution Profile My Profile

| My DMPs           | My DMPs under Review (where applicable) |  |  |  |
|-------------------|-----------------------------------------|--|--|--|
| 3 plans I own     | No DMPs are under review.               |  |  |  |
| 12 plans I co-own |                                         |  |  |  |
| Create New DMP    |                                         |  |  |  |

When you are logged in, you will see My Dashboard to let you know how many plans you have and how many you co-own with others.

|      | OMPTool      |                              |             |          |                    |            | Welc    | ome! Jennifer Walton |
|------|--------------|------------------------------|-------------|----------|--------------------|------------|---------|----------------------|
| Home | My Dashboard | DMP Requirements             | Public DMPs | News     | Help               | Contact Us | About 🔻 | 🖵 Log Out            |
|      |              | Marine Biological Laboratory |             | Marine B | iiological Laborat | ory        |         |                      |

My Dashboard | My DMPs | Create New DMP | Review DMPs | DMP Templates | Institution Profile | My Profile

| PUBLIC DMPS                                                                                                  | narrow down the list by plan title. Public DMP            | 's are plans created using the                       | )                 |          |
|----------------------------------------------------------------------------------------------------|-----------------------------------------------------------|------------------------------------------------------|-------------------|----------|
| MPTool and shared publicly by their owner<br>jidelines.<br>A - F G - L M - S                                 | s. They are not vetted for quality, completenes           | is, or adherence to funder                           | ,<br>             | Search   |
| Plan Title                                                                                                   | Funder Template                                           | Institution                                          | Owner             | Downloa  |
| A unified approach to preserving<br>cultural software objects and their<br>development histories             | NEH-ODH: Office of Digital Humanities                     | University of California, Office of the<br>President | DMP dmpcurator    | <b>e</b> |
| Arthropod responses to grassland<br>nutrient limitation                                                      | NSF-GEN: Generic                                          | University of California, Office of the<br>President | DMP dmpcurator    |          |
| Atmospheric CO2 Concentrations,<br>Mauna Loa Observatory, Hawaii,<br>2011-2013                               | NSF-AGS: Atmospheric and Geospace<br>Sciences             | University of California, Office of the<br>President | DMP dmpcurator    | <b>e</b> |
| Biosignature Suites: Using Connections<br>between Microbes and Minerals to<br>understand Biogenic Carbonates | NSF-BIO: Biological Sciences (2013- )                     | University of California, Office of the<br>President | DMP dmpcurator    | <b>e</b> |
| CAREER: Parietal Cortex and the<br>Transformation of Spatial Cognition into<br>Action                        | NSF-BIO: Biological Sciences (2013-)                      | University of California, Office of the<br>President | DMP dmpcurator    | <b>e</b> |
| CERTAIN STEM                                                                                                 | NSF-EHR: Education and Human<br>Resources                 | Utah State University                                | Louis Nadelson    |          |
| Collaboration as a means of retention                                                                        | Institute of Education Sciences (US Dept<br>of Education) | Non partner institution                              | luis meza         |          |
| Copy of Multimedia Text Annotation for<br>Students                                                           | NEH-ODH: Office of Digital Humanities                     | University of California, Office of the<br>President | Bhavitavya Vedula |          |
| Daymet Follow-On: Surface Weather<br>Data with Uncertainty Quantification for                                | NSF-AGS: Atmospheric and Geospace<br>Sciences             | University of California, Office of the<br>President | DMP dmpcurator    |          |

You can see examples of other DMPs by choosing "Public DMPs" at the top of the page. These are plans that people have shared with everyone.

#### My Dashboard | My DMPs | Create New DMP | Review DMPs | DMP Templates | Institution Profile | My Profile

AII

#### PUBLIC DMPS

Use the search box or the A-Z links below to narrow down the list by plan title. Public DMPs are plans created using the DMPTool and shared publicly by their owners. They are not vetted for quality, completeness, or adherence to funder guidelines.

| 0             | Search |
|---------------|--------|
| $\mathcal{L}$ | Search |

| A-F | G-L | M - S | T - Z |
|-----|-----|-------|-------|
|     |     |       |       |

| Plan Title                                                                                                    | Funder Template                                        | Institution                                          | Owner             | Download      |
|----------------------------------------------------------------------------------------------------|--------------------------------------------------------|------------------------------------------------------|-------------------|---------------|
| A unified approach to preserving<br>cultural software objects and their<br>development histories                        | NEH-ODH: Office of Digital Humanities                  | University of California, Office of the<br>President | DMP dmpcurator    |               |
| Arthropod responses to grassland<br>nutrient limitation                                                                 | NSF-GEN: Generic                                       | University of California, Office of the<br>President | DMP dmpcurator    | <b>(199</b> ) |
| Atmospheric CO2 Concentrations,<br>Mauna Loa Observatory, Hawaii,<br>2011-2013                                          | NSF-AGS: Atmospheric and Geospace<br>Sciences          | University of California, Office of the<br>President | DMP dmpcurator    |               |
| Biosignature Suites: Using Connections<br>between Microbes and Minerals to<br>understand Biogenic Carbonates            | NSF-BIO: Biological Sciences (2013- )                  | University of California, Office of the<br>President | DMP dmpcurator    |               |
| CAREER: Parietal Cortex and the<br>Transformation of Spatial Cognition into<br>Action                                   | NSF-BIO: Biological Sciences (2013- )                  | University of California, Office of the<br>President | DMP dmpcurator    |               |
| CERTAIN STEM                                                                                                    | NSF-EHR: Education and Human<br>Resources              | Utah State University                                | Louis Nadelson    | (B)           |
| Collaboration as a means of retention                                                                                   | Institute of Education Sciences (US Dept of Education) | Non partner institution                              | luis meza         | (COP)         |
| Copy of Multimedia Text Annotation for<br>Students                                                                      | NEH-ODH: Office of Digital Humanities                  | University of California, Office of the<br>President | Bhavitavya Vedula | ۲             |
| Daymet Follow-On: Surface Weather<br>Data with Uncertainty Quantification for<br>Terrestrial Ecosystem Process Models   | NSF-AGS: Atmospheric and Geospace<br>Sciences          | University of California, Office of the<br>President | DMP dmpcurator    | <b>.</b>      |
| Doctoral Dissertation Research: An<br>Agent-Based Model of Population<br>Changes in a Vulnerable Coastal<br>Environment | NSF-SBE: Social, Behavioral, Economic<br>Sciences      | Louisiana State University                           | Kenan Li          | <b>1</b>      |

You can sort by author, funder template, and institution and view a PDF of the plan.

### Biosignature Suites: Using Connections between Microbes and Minerals to understand Biogenic Carbonates

#### 1 Data Collected, Formats and Standards

Procedures for gathering samples and data, as well as maintaining their integrity are outlined in the project description section of our proposal. After each sampling trip, researchers will file out a sample database template, which will be integrated into the main FileMaker Pro Sample Database by Melim. Datasheets are created during each SEM session and during Melim's UNM visits, new photos and SEM data are transferred to her for integration. Spilde is responsible for the addition of geochemical data addition to the Sample Database. At periodic intervals, a copy of these databases will be transferred to UNM PI computers. Computers in the Northup lab that store data are backed up to an external disk.

Physical specimens consist of carbonate biothems and filtered water samples are stored in Spilde or Northup's labs until completion of analyses. At this time they are returned to the federal agency for museum curation or destroyed during analysis. Field notes will be scanned into pdf files, with a copy sent to Carlsbad Caverns National Park or other federal cave manager. SEM images will be saved in the tif format. Geochemical and other chemistry data are stored initially in excel files and transferred to the FileMaker Pro Sample Database to corresponding samples. The data in excel files will be converted to cave files for archiving

Here is an example of what the PDF looks like.

My Dashboard My DMPs Create New DMP Review DMPs DMP Templates Institution Profile My Profile

#### CREATE NEW DMP

#### Start with a DMP Template

To create a new DMP, select a funder or institutional template.

#### Select Template >>

#### Copy an Existing DMP

The existing DMPs in this list are either publicly shared by any user, shared within your institution by other DMP creators, or are plans that you have previously created.

Select an existing DMP below and add text to the template.

|                                                                                                    | Owner                                                                                                    |
|----------------------------------------------------------------------------------------------------|----------------------------------------------------------------------------------------------------|
| test                                                                                                    | Jennifer<br>Walton                                                                                                    |
| A unified approach to preserving cultural software objects and their development histories                         | DMP<br>dmpcurator                                                                                                    |
| Atmospheric CO2 Concentrations, Mauna Loa Observatory,<br>Hawaii, 2011-2013                                        | DMP<br>dmpcurator                                                                                                    |
| Daymet Follow-On: Surface Weather Data with Uncertainty<br>Quantification for Terrestrial Ecosystem Process Models | DMP<br>dmpcurator                                                                                                    |
| Multimedia Text Annotation for Students                                                                            | DMP<br>dmpcurator                                                                                                    |
|                                                                                                    | A unified approach to preserving cultural software objects<br>and their development histories<br>Atmospheric CO2 Concentrations, Mauna Loa Observatory,<br>Hawaii, 2011-2013<br>Daymet Follow-On: Surface Weather Data with Uncertainty<br>Quantification for Terrestrial Ecosystem Process Models<br>Multimedia Text Annotation for Students |

Go to the create a DMP tab to copy an existing DMP or select a template to start from.

My Dashboard | My DMPS | Create New DMP | Review DMPS | DMP Templates | Institution Profile | My Profile

#### SELECT DMP TEMPLATE

NEH-ODH: Office of Digital Humanities U.S. Geological Survey DMP Guidance

<< Back

licted to proceed to the part step. The type of template chosen can affect what Select one of the fun information you v

| formation you will need to provide in the following steps. | Q | Search |
|------------------------------------------------------------|---|--------|
| A-F G-L M-S T-Z AII                                        |   |        |
| C Alfred P. Sloan Foundation                               |   |        |
| BCO-DMO NSF OCE: Biological and Chemical Oceanography      |   |        |
| Department of Energy: DOE                                  |   |        |
| DMP Template from DCC                                      |   |        |
| Gordon and Betty Moore Foundation                          |   |        |
| C Gulf of Mexico Research Initiative                       |   |        |
| Institute of Education Sciences (US Dept of Education)     |   |        |
| Institute of Museum and Library Services                   |   |        |
| Joint Fire Science Program                                 |   |        |
| National Institutes of Health                              |   |        |
| Mational Science Foundation                                |   |        |

Next >>

At this point, you will see a list of the available templates organized by funder. Choose a template and click "Next".

My Dashboard | My DMPs | Create New DMP | Review DMPs | DMP Templates | Institution Profile | My Profile

|                              | DMP Overview                                                     |                  |
|------------------------------|------------------------------------------------------------------|------------------|
|                              |                                                                  |                  |
| DMP Overview                 |                                                                  |                  |
| DMP Template * DMP Title     | National Institutes of Health                                    |                  |
| Proposal Solicitation Number |                                                                  |                  |
| Proposal Submission Deadline | <ul> <li>public</li> <li>institutional</li> </ul>                |                  |
| Add Co-owners:               | private           Add co-owners; search by name or email address | 0                |
| < Back Cancel                |                                                                  | Save and Next >> |

Title the plan and choose whether you want the plan to be public, institutional, or private (this can be changed later). Also, add co-owners who can edit. Click save and next.

| My Dashboard   My DMPs   Create New DMP   Review | W DMPs   DMP Templates   Institution Profile   My Profile  DMP Details DMP Preview                                                                                                    |
|--------------------------------------------------|----------------------------------------------------------------------------------------------------|
|                                                  |                                                                                                    |
| National Institutes of Health                    |                                                                                                    |
| lick on a section below to edit it at any time.  |                                                                                                    |
| = Complete                                       | Instructions Links                                                                                                    |
| ' = Mandatory                                    | Investigators seeking \$500,000 or more in direct costs in any year should include a description of how final research data will be shared, or explain why data sharing is not possible.                                                                                                    |
| Template Outline                                 | Guidance box size: small   medium   full                                                                                                    |
| Additional data sharing requirements             | The precise content of the data-sharing plan will vary, depending on the data being collected and<br>how the investigator is planning to share the data. Consider the following:<br>When will you make the data available?<br>What file formats will you use for your data, and why?<br>What transformations will be necessary to prepare data for preservation/data sharing?<br>What metadata/documentation will be submitted alongside the data?<br>Will a data-sharing agreement will be required? What will the agreement state?<br>What are your plans for providing access to your data?<br>Which archive/repository/central database have you identified as a place to deposit data? |
|                                                  | B I U S ×₂ ײ J≡ ∷≣ ⊯ # X ि â â â a ∧ Q b3                                                                                                    |

The precise content of the data-sharing plan will vary, depending on the data being collected and how the investigator is planning to share the data.

#### DMP DETAILS

|                                      | Instructions Links                                                |
|--------------------------------------|-------------------------------------------------------------------|
| = Complete                           |                                                                   |
| = Mandatory                          | General Resources                                                 |
| Template Outline                     | NIH data sharing guidance and resources                           |
|                                      | NIH data sharing policy and implementation                        |
| 🗈 Data sharing plan 🛛 🔗              | NIH Key Elements in Preparing a Data Sharing Plan (PDF)           |
| Additional data sharing requirements | NIH Data Standards and Common Data Elements Resource Guide (.doc) |
|                                      | NIH Data Sharing Repositories                                     |
|                                      | Twin sharing policy statement                                     |
|                                      |                                                                   |
|                                      |                                                                   |
|                                      | BIUS×, × = = = = = X 6 6 6 4 + Q 3                                |
|                                      |                                                                   |
|                                      |                                                                   |
|                                      |                                                                   |
|                                      |                                                                   |
|                                      |                                                                   |
|                                      |                                                                   |
|                                      |                                                                   |
|                                      |                                                                   |
|                                      |                                                                   |
|                                      |                                                                   |
|                                      |                                                                   |
|                                      |                                                                   |
|                                      |                                                                   |
|                                      |                                                                   |
|                                      |                                                                   |
|                                      | Cancel Changes Save Response Save and Next                        |
|                                      | Cancel Changes Save Response Save and Next                        |

The links tab includes resources from the template and the institution.

|                                                                                                    |                                                                                                    | Same Con                                                                                                    | tact             |  |  |  |  |
|----------------------------------------------------------------------------------------------------|----------------------------------------------------------------------------------------------------|----------------------------------------------------------------------------------------------------|------------------|--|--|--|--|
| My Dashboard   My                                                                                                    | DMPs Create New DMP Review DMPs                                                                                                    | DMP Templates Institution Profile My Profile                                                                     | ç                |  |  |  |  |
|                                                                                                    | DMP Overview DMP D                                                                                                    | etails DMP Preview                                                                                               |                  |  |  |  |  |
|                                                                                                    |                                                                                                    |                                                                                                    |                  |  |  |  |  |
| Export as PDF                                                                                                    | Export as RTF 👘 Print                                                                                                    |                                                                                                    |                  |  |  |  |  |
| DMP Name:                                                                                                    | NIH sample plan                                                                                                    |                                                                                                    |                  |  |  |  |  |
| DMP Template:                                                                                                    | National Institutes of Health                                                                                                    | Last Modified Date:                                                                                              | January 13, 2015 |  |  |  |  |
| Owner:                                                                                                    | Jennifer Walton                                                                                                    | Co-owner[s]:                                                                                                    |                  |  |  |  |  |
| Institution:                                                                                                    | Marine Biological Laboratory                                                                                                    | Solicitation Number:                                                                                             |                  |  |  |  |  |
| <ol> <li>Data sharing p</li> <li>When will you i</li> <li>What file forma</li> <li>What file forma</li> <li>What transform</li> <li>What metadata</li> <li>Will a data-sha</li> <li>What are your</li> </ol> | Man<br>make the data available?<br>ats will you use for your data, and w<br>nations will be necessary to prepare<br>a/documentation will be submitted a<br>aring agreement will be required? W<br>plans for providing access to your | why?<br>re data for preservation/data sharing?<br>alongside the data?<br>What will the agreement state?<br>data? |                  |  |  |  |  |
| <ul> <li>Which archive/</li> </ul>                                                                                                    | repository/central database have                                                                                                    | you identified as a place to deposit data                                                                        | a?               |  |  |  |  |
|                                                                                                    |                                                                                                    |                                                                                                    |                  |  |  |  |  |

The DMP Preview will show you what everything looks like together. Send the DMP to PDF, the printer, or to an RTF document that you can edit in Word as part of a larger document.

| S DMP Tool                 |      |                  | 11            |              |      |            | w                                    | /elcome! Audrey Mickle |
|----------------------------|------|------------------|---------------|--------------|------|------------|--------------------------------------|------------------------|
| Home My Dashbo             | bard | DMP Requirements | Public DMPs   | News         | Help | Contact Us | About 🔻                              | 🖵 Log Out              |
| Woods Hole,<br>Oceanograph |      | Woods Hole       | Oceanographic | : Institutio | n    | 🛃 Woods    | : Hole Oceanogra<br>:t Audrey Mickle | phic Institution       |

My Dashboard My DMPs Create New DMP Review DMPs DMP Templates Institution Profile My Profile

#### PARTNER INSTITUTIONS

Partner institutions can configure the tool to point to their resources and services, provide customized help, and provide suggested answers to the questions asked by funding agencies. DMPTool users affiliated with partner institutions can login with their own institutional accounts. For more information see About Partners.

Use the A-Z links below to narrow down the list by institution or use the search box to search for specific institutions.

| A-F G-L M-S T-Z All                  | Q                         | Search              |
|--------------------------------------|---------------------------|---------------------|
| Name                                 | Shibboleth enabled?       | DMPTool Customized? |
| University of Wisconsin-Milwaukee    | 0                         | 0                   |
| Utah State University                | 0                         | 0                   |
| Vanderbilt University                | 0                         |                     |
| Virginia Commonwealth University     | 0                         | 0                   |
| Virginia Tech                        | 0                         | 0                   |
| Washington State University          | 0                         |                     |
| Washington University in St. Louis   | 0                         | 0                   |
| Wayne State University               |                           |                     |
| Weill Cornell Medical College        | 0                         | 0                   |
| Woods Hole Oceanographic Institution | 0                         | 0                   |
| View All « First « Previous 3        | 3 4 5 6 7 8 Next › Last » |                     |

WHOI and MBL are partner institutions with DMP tool. We have an integrated log in set up for our users and the ability to assign editors or administrators to customize institution-specific content or to create templates for our institution or for the public.

## **Customizing Templates**

| My Dashboard   My DMPs   Create New DMP   Review DMPs | DMP Templates | Institution Prof | file My Profile       |  |
|-------------------------------------------------------|---------------|------------------|-----------------------|--|
|                                                       | Customizatio  | n Overview       | Customization Details |  |
|                                                       |               |                  |                       |  |

Joint Fire Science Program

| Template Outline                                                                                                    | Guidance                                                      | Links                                                       | Suggested Response                                        | Example Response                        |                   |
|----------------------------------------------------------------------------------------------------|---------------------------------------------------------------|-------------------------------------------------------------|-----------------------------------------------------------|-----------------------------------------|-------------------|
| <ul> <li>Project Data Management: Data Types</li> <li>Project Data Management: Quality Assurance</li> <li>Project Data Management: Data Access</li> <li>Project Data Management: Storage and Backup</li> <li>Long-Term Data Management: Metadata</li> <li>Long-Term Data Management: Data Repository</li> <li>Long-Term Data Management: Data Access</li> </ul> | DMP Rese<br>Help with da<br>Give a sh<br>and conte<br>Add gui | OURCES<br>ata types<br>nort descrip<br>ent. Be as<br>idance | tion of your data, includin<br>specific as possible. Data | g types, scale, resolutio<br>types More | n, format, amount |
| << Back                                                                                                    |                                                               |                                                             |                                                           |                                         |                   |

Customizing a template is a way to take a template that is owned and maintained by another author or organization and build additional resources on top of that template. These additions would be accessible to anyone in your institution.

## **Customizing Templates**

### Use Case 1

"I assist researchers with proposal preparation, including Data Management Plans. I would like to direct some scientists to use DMP Tool, while providing additional resources to the relevant templates."

### Use Case 2

"I want to provide a more structured way to review Data Management Plans."

### Use Case 3

"I want to promote institutional resources for data management and sharing."

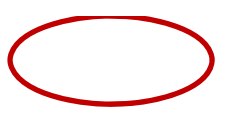

| All (29)   Active (24)   Inactive (5)   Institution only (1)   Public (28)   Public defined by my Institution (1) |                                                           |            |              |                    |                        |  |  |  |  |
|----------------------------------------------------------------------------------------------------|-----------------------------------------------------------|------------|--------------|--------------------|------------------------|--|--|--|--|
| Name                                                                                                    | Institution                                               | Status     | Visibility 😧 | Creation Date      | Last Modification Date |  |  |  |  |
| Institute of Museum and Library Services<br>Customize                                                             | Institute of Museum and Library<br>Services               | Active     | Public       | 01/17/2012 05:00PM | 01/17/2012 05:00PM     |  |  |  |  |
| Gulf of Mexico Research Initiative                                                                                | Gulf of Mexico Research Initiative                        | Active     | Public       | 11/15/2012 10:00AM | 11/15/2012 10:00AM     |  |  |  |  |
| Institute of Education Sciences (US Dept of Education)                                                            | Institute of Education Sciences (US<br>Dept of Education) | Active     | Public       | 08/16/2013 01:00PM | 08/16/2013 01:00PM     |  |  |  |  |
| Joint Fire Science Program                                                                                        | Joint Fire Science Program                                | Active     | Public       | 09/30/2013 09:00AM | 09/30/2013 09:00AM     |  |  |  |  |
| NSF-EFRI: Emerging Frontiers in Reseach and Innovation                                                            | National Science Foundation                               | Inactive   | Public       | 03/02/2012 11:00AM | 05/21/2014 11:29PM     |  |  |  |  |
| NSF-BIO: Biological Sciences (2013-)                                                                              | National Science Foundation                               | Active     | Public       | 05/02/2013 04:00PM | 05/27/2014 11:48PM     |  |  |  |  |
| NSF - Mathematical Sciences                                                                                       | National Science Foundation                               | Inactive   | Public       | 04/25/2013 10:25PM | 05/27/2014 11:48PM     |  |  |  |  |
| NSF-BIO: Biological Sciences (2011-2012)<br>(OBSOLETEUSE MORE RECENT VERSION)                                     | National Science Foundation                               | Inactive   | Public       | 08/01/2011 02:36PM | 05/27/2014 11:49PM     |  |  |  |  |
| NSF-GEN: Generic                                                                                                  | National Science Foundation                               | Active     | Public       | 08/01/2011 02:33PM | 05/27/2014 11:49PM     |  |  |  |  |
| National Institutes of Health                                                                                     | National Institutes of Health                             | Active     | Public       | 02/10/2012 09:00AM | 05/27/2014 11:49PM     |  |  |  |  |
| View All                                                                                                    | « First « Previous 1                                      | 2 3 Next > | Last »       |                    |                        |  |  |  |  |

Go to the DMP Templates tab, hover over a template and choose "Customize".

| My Dashboard   My DMPs   Cre                 | ate New DMP   Review DM                                          | IPs DMP Templa       | tes Institution Profile | My Profile                           |
|----------------------------------------------|------------------------------------------------------------------|----------------------|-------------------------|--------------------------------------|
|                                              |                                                                  | Customiz             | ation Overview          | Customization Details                |
|                                              | ERVIEW                                                           |                      |                         |                                      |
| Basic Information                            |                                                                  |                      |                         |                                      |
| Customized for                               | Woods Hole Oceanographic                                         | Institution          |                         |                                      |
| Customization Name                           | Institute of Museum and                                          | Library Services for | or Woods Hole Ocea      |                                      |
| Associated DMP template                      | Institute of Museum and Libra                                    | ry Services 😢        |                         |                                      |
| 🚱 Review type                                | Review Required     Informal Review Allowed     No Review Needed |                      |                         |                                      |
| Contact Information                          | Audrey Mickle                                                    |                      | 0                       |                                      |
| * Contact Email                              | amickle@whoi.edu                                                 |                      | ]                       |                                      |
| Creation Date                                | 2015-01-13 19:40:07 UTC                                          |                      |                         |                                      |
| Last Modification Date                       | 2015-01-13 19:42:11 UTC                                          |                      |                         |                                      |
| Save                                         |                                                                  |                      |                         |                                      |
| Template Resources for Insti                 | tute of Museum and L                                             | ibrary Services      | - Customized for \      | Voods Hole Oceanographic Institution |
| These resources will be displayed for all re | equirements defined for this tem                                 | plate.               |                         |                                      |
| Details                                      | Action                                                           | Institution          | Creation Date           | Last Modification Date               |

From here you can choose the review type (whether the author can ask for comments) and add a template resource, which will appear on every list item. Choose Add a Resource to include a template-wide resource.

Customization Details >>

Add a resource

My Dashboard | My DMPs | Create New DMP | Review DMPs | DMP Templates | Institution Profile | My Profile

#### EXISTING RESOURCES

For Woods Hole Oceanographic Institution

ρ

Search

| Select  | Details                                | Туре  | Institution | Creation Date      | Last Modification Date | Edit |  |  |
|---------|----------------------------------------|-------|-------------|--------------------|------------------------|------|--|--|
| •       | Boston College Metadata Guide          | Links | WHOI        | 08/07/2014 02:56PM | 08/07/2014 02:56PM     | ₿,   |  |  |
| $\odot$ | Databib - Repository Listings for Bio  | Links | WHOI        | 08/07/2014 02:07PM | 08/07/2014 02:10PM     | ₿,   |  |  |
| ۲       | Introduction to Metadata - MMI         | Links | WHOI        | 08/07/2014 02:57PM | 08/07/2014 02:57PM     | ₿,   |  |  |
| $\odot$ | MIT Data Management Guide              | Links | WHOI        | 09/26/2014 03:36PM | 09/26/2014 03:36PM     | ₿,   |  |  |
| •       | Nature - Recommended Data Repositories | Links | WHOI        | 08/07/2014 02:13PM | 08/07/2014 02:13PM     | ₿,   |  |  |
| $\odot$ | re3data - Repository Listings for Bio  | Links | WHOI        | 08/07/2014 02:10PM | 08/07/2014 02:11PM     | ٥,   |  |  |
| Li      | Link Selected Resource                 |       |             |                    |                        |      |  |  |

<< Back

Add a new resource

Select an existing resource or create a new one.

#### Template Resources for Institute of Museum and Library Services - Customized for Woods Hole Oceanographic Institution

These resources will be displayed for all requirements defined for this template.

| Details                        | Action | Institution | Creation Date      | Last Modification Date |  |  |  |
|--------------------------------|--------|-------------|--------------------|------------------------|--|--|--|
| Introduction to Metadata - MMI | ₿,     | WHOI        | 01/15/2015 04:31PM | 01/15/2015 04:31PM     |  |  |  |
| Add a resource                 |        |             |                    |                        |  |  |  |
|                                |        |             |                    |                        |  |  |  |

Customization Details >>

The resource is added. Choose Customization details to continue.

| My Dashboard   My DMPs   Create New DMP   Review DMPs | DMP Templates | Institution Profile | e My Profile          |  |
|-------------------------------------------------------|---------------|---------------------|-----------------------|--|
|                                                       | Customizatio  | n Overview          | Customization Details |  |
|                                                       |               |                     |                       |  |

Institute of Museum and Library Services

| <ul> <li>Summary of research and data</li> <li>Approval requirements</li> <li>Data restrictions</li> <li>Additional documentation</li> <li>Intellectual property rights</li> <li>Tools used in collecting and generating data</li> <li>Metadata</li> <li>Storage and access</li> <li>Long-term planning and archiving</li> <li>Depositing data in a repository</li> <li>Data management plan review</li> </ul> | Template Outline                                                                                                    | Guid                         | dance Links                                                                                                | Suggested Response                                                               | Example Response                                              |                                                 |
|----------------------------------------------------------------------------------------------------|----------------------------------------------------------------------------------------------------|------------------------------|----------------------------------------------------------------------------------------------------|----------------------------------------------------------------------------------|---------------------------------------------------------------|-------------------------------------------------|
|                                                                                                    | <ul> <li>Summary of research and data</li> <li>Approval requirements</li> <li>Data restrictions</li> <li>Additional documentation</li> <li>Intellectual property rights</li> <li>Tools used in collecting and generating data</li> <li>Metadata</li> <li>Storage and access</li> <li>Long-term planning and archiving</li> <li>Depositing data in a repository</li> <li>Data management plan review</li> </ul> | DM<br>Help<br>Si<br>th<br>Si | P Resources<br>with research s<br>ummarize the purpo<br>re project. Include th<br>how less<br>Add guidance | summary<br>ose of the research and the data<br>le anticipated or estimated volur | that will be collected or gen<br>ne of data. What is the purp | erated in the course of<br>ose of the research? |

<< Back

Here you have the option of adding content to 4 tabs for each question or field. Guidance is an explanatory field. Links are strictly links. My Dashboard | My DMPs | Create New DMP | Review DMPs | DMP Templates | Institution Profile | My Profile

CUSTOMIZATION DETAILS

Institute of Museum and Library Services

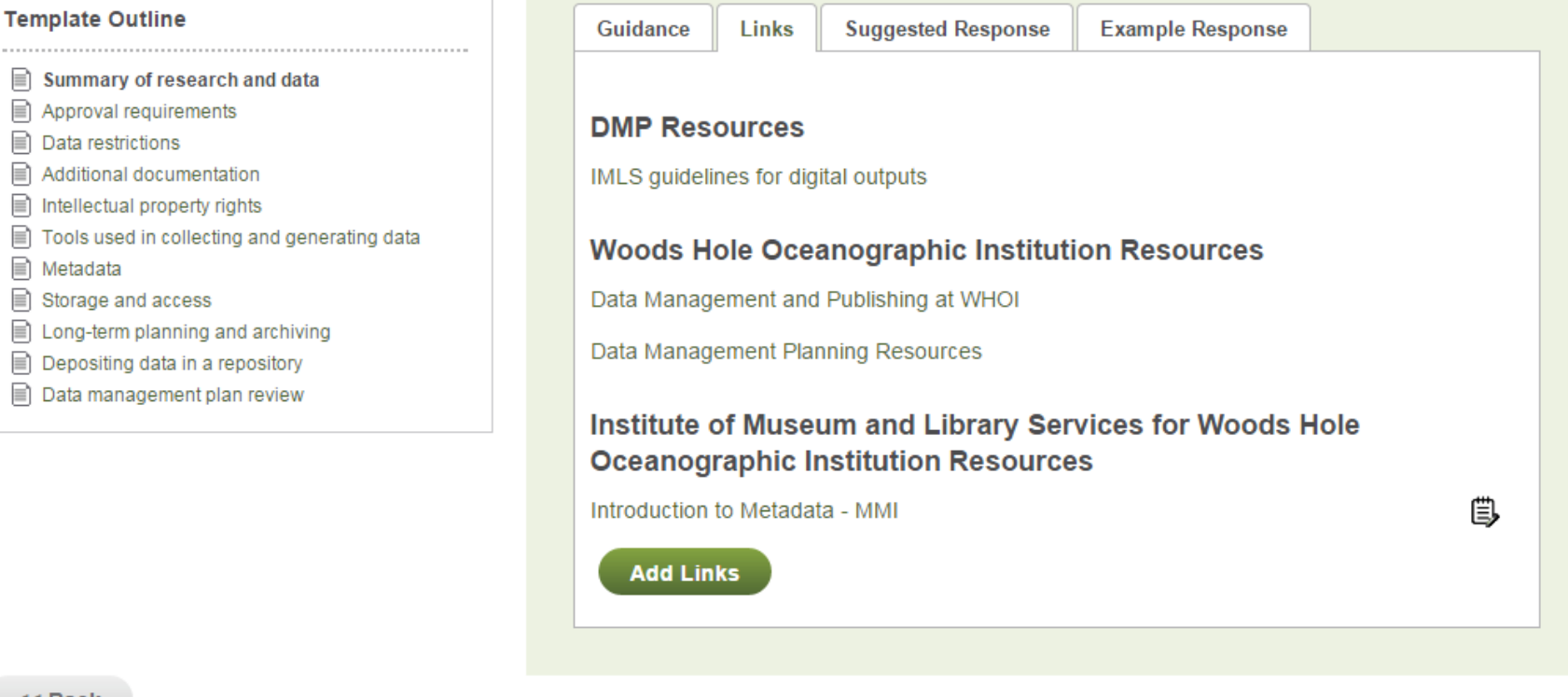

**Customization Overview** 

Customization Details

<< Back

Here are the links already included from the template and the institution.

## **Informal Review**

Data Management Plan States (in blue boxes)

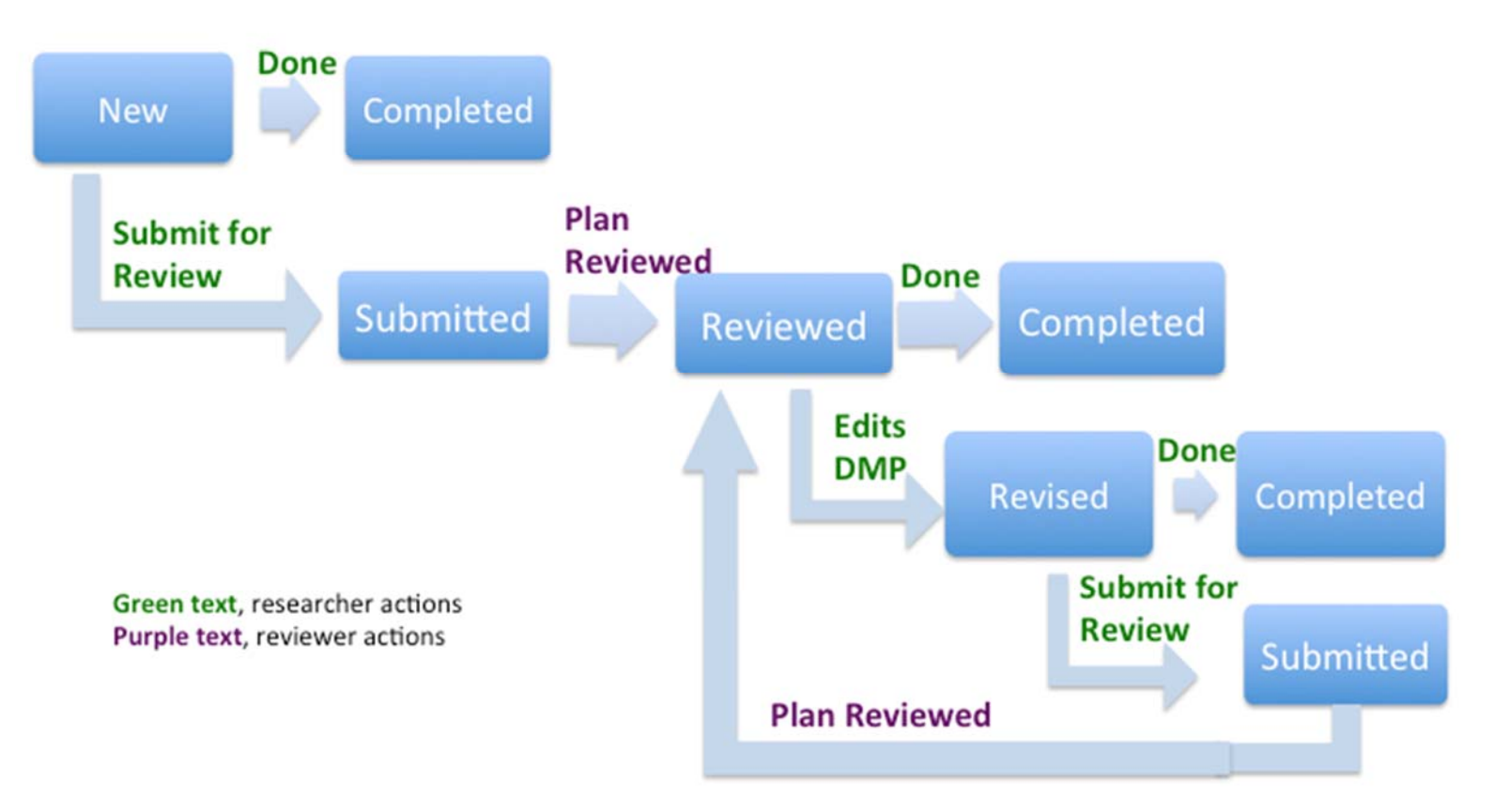

Here is the basic workflow of am Informal review process put together by the California Digital Library. More about reviews: <u>https://github.com/CDLUC3/dmptool/wiki/Review-Functionality</u>

## **Creating Templates**

#### DMP TEMPLATE DETAILS

<< Back

NSF-BIO\_WHOI: Biological Sciences (2013-)

| Template Outline                                                       |              | Requirements                                         |
|------------------------------------------------------------------------|--------------|------------------------------------------------------|
| ᡝ Add Group 🕐 🕞 Add Requirement (                                      | 8            |                                                      |
| 📹 Describe Your Data                                                   | <b>(+)</b>   | * Requirement Label                                  |
| 📄 Data Collected, Formats and Standa                                   | ırds 🛞       | * Detailed Question                                  |
| Roles and Responsibilities                                             | ۲            |                                                      |
| 📶 Share Your Data                                                      | + <b>(x)</b> |                                                      |
| Data Storage and Preservation                                          | ۲            |                                                      |
| Dissemination Methods                                                  | ۲            | Obligation                                           |
| Policies for Data Sharing and Public                                   | Access 😣     | Mandatory If Applicable     Recommended     Optional |
| DMP Template Status: Inactive 🔞                                        |              | Question Type text                                   |
| Activate                                                               |              |                                                      |
| Delete                                                                 |              | Save Cancel                                          |
| This template cannot be deleted until all DN use it have been removed. | IPs that     |                                                      |
|                                                                        |              |                                                      |

Creating a Template allows you to create a new and independent "master" template that will not inherit from any other template, but also allows you to completely customize the content, rename the template, and reorganize the information.

## **Creating Templates**

### Use Case 1

"I want to create a lab-specific DMP template as part of a larger Data Management effort in my office."

### Use Case 2

"I want to use a DMP Tool template as part of a course or workshop with users outside my institution."

### Use Case 3

"I want to create a repository-specific template to provide specific guidance to users who will be submitting their data to my repository."

#### 👶 CREATE NEW DMP TEMPLATE

#### Copy an Existing DMP Template

Select an existing requirements template below and edit the template information and details.

|         | Name                                                   | Status |
|---------|--------------------------------------------------------|--------|
| ۲       | Institute of Museum and Library Services               | active |
| $\odot$ | NSF-BIO: Biological Sciences (2013- )                  | active |
| 0       | Institute of Education Sciences (US Dept of Education) | active |
| $\odot$ | Joint Fire Science Program                             | active |
| $\odot$ | U.S. Geological Survey DMP Guidance                    | active |
|         | « First < Previous 1 2 3 4 5 Next > Last »             |        |
| Co      | py Template                                            |        |

#### Create New DMP Template

Input basic and optional information of the new requirements template and edit the template details.

**Create New Template** 

From the DMP Templates tab, scroll to the bottom and choose "Create a New Template". Select a template that you want to copy or choose to create a new one.

| My Dashboard   My DMPs   Cre | ate New DMP   Review DMPs   DMP Templates   Institution Profile   My Profile                   |
|------------------------------|------------------------------------------------------------------------------------------------|
|                              | Template Overview Template Details                                                             |
| Requirements template was    | successfully created.                                                                          |
| S DMP TEMPLATE OVE           | R∨IEW                                                                                          |
| Basic Information            |                                                                                                |
| * Template name              | Copy of Institute of Museum and Library Services                                               |
| 😢 * Visibility               | <ul> <li>public</li> <li>institutional</li> </ul>                                              |
| Creation date                | 01/15/2015 04:35 PM                                                                            |
| Modification date            | 01/15/2015 04:35 PM                                                                            |
| Institution                  | Woods Hole Oceanographic Institution                                                           |
| Optional Information         |                                                                                                |
| Start Date                   | 01/13/2012                                                                                     |
| End Date                     |                                                                                                |
| 🤣 Review requirement         | <ul> <li>Review Required</li> <li>Informal Review Allowed</li> <li>No Review Needed</li> </ul> |
| Funder links                 | Guidance http://www.imls.gov/applicants/pr                                                     |
| Add Funder Link              |                                                                                                |
| Add Sample Plan              |                                                                                                |
| Save Cancel                  | Save and Next >>                                                                               |

Rename the template, choose whether it is public or institutional, and what the review requirement will be. From here you can also add funder links and sample plans.

| My Dashboard My DMPs | Create New DMP | Review DMPs | DMP Templates | Institution Profile | My Profile |
|----------------------|----------------|-------------|---------------|---------------------|------------|
|                      |                |             |               |                     |            |

| Template Overview | Template Details |
|-------------------|------------------|
|-------------------|------------------|

#### DMP TEMPLATE DETAILS

Copy of Institute of Museum and Library Services

|                                              |   | * Requirement Label |                                                   |   |
|----------------------------------------------|---|---------------------|---------------------------------------------------|---|
| Summary of research and data                 | ۲ | Requirement Luber   |                                                   |   |
| Approval requirements                        | ۲ | * Detailed Question |                                                   |   |
| Data restrictions                            | ۲ |                     |                                                   |   |
| Additional documentation                     | ۲ |                     |                                                   |   |
| Intellectual property rights                 | ۲ |                     |                                                   | / |
| Tools used in collecting and generating data | 8 | Obligation          | Mandatory                                         |   |
| Metadata                                     | 8 |                     | Mandatory If Applicable                           |   |
| Storage and access                           | 8 |                     | <ul> <li>Recommended</li> <li>Optional</li> </ul> |   |
| Long-term planning and archiving             | ۲ | Question Tune       | tout                                              | 0 |
| Depositing data in a repository              | ۲ | Question Type       | text                                              | Ŭ |
| Data management plan review                  | 8 | Save Cancel         | numeric<br>date<br>enum                           |   |
| IP Template Status: Active 🔞                 |   |                     |                                                   |   |
| Deactivate                                   |   |                     |                                                   |   |
| Deactivate                                   |   |                     |                                                   |   |

From this screen you can edit, add, and remove and requirement that is listed. You can choose whether that question is mandatory or Recommended and the question type—text, dates, numbers. You can ad groups to organize the content.
From here, you can deactivate the template, reactivate, and delete. While the template is deactivated, it can't be copied or used for a plan.

## BC - DM DMP Template on DMPTool

- Designed to help researchers develop DMPs that meet the requirements of NSF's Division of Ocean Sciences (OCE) Sample and Data Policy. Use of the template is encouraged for proposals to NSF's Biological & Chemical Oceanography Sections.
- See more information:
  - November 2014 edition of the OCE Newsletter, "Making Waves": <u>http://www.nsf.gov/pubs/2015/nsf15021/nsf15021.pdf</u>
  - On the BCO-DMO website at: <u>http://www.bco-dmo.org/nsf-two-page-data-management-plan</u>
  - Email: <u>info@bco-dmo.org</u>

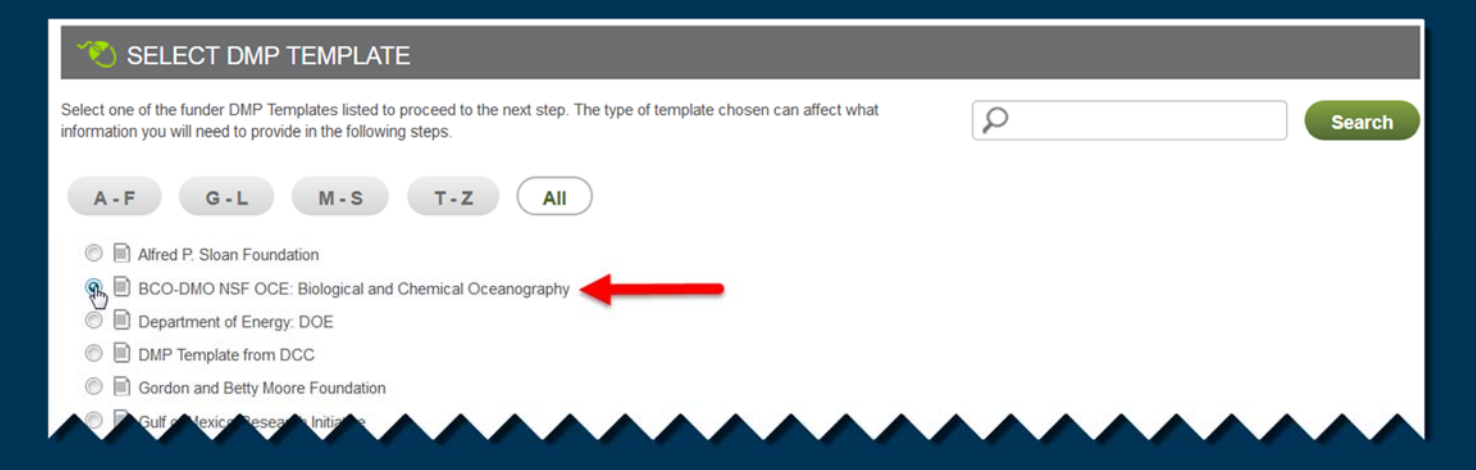

## **DMP Tool Resources**

- Data Management Guidance https://dmptool.org/dm\_guidance
- DMP Tool Quick Start Guide https://dmptool.org/quickstartguide/
- DMP Tool Help for Administrators https://github.com/CDLUC3/dmptool/wiki/Help-for-Administrators
- Template Creation https://github.com/CDLUC3/dmptool/wiki/Template-Creation
- Template Customization https://github.com/CDLUC3/dmptool/wiki/Template-Customization
- Review Functionality https://github.com/CDLUC3/dmptool/wiki/Review-Functionality

## Contact Us

### Jen Walton

508-289-7452

jwalton@mbl.edu

**Audrey Mickle** 

508-289-2538

amickle@whoi.edu